## Lumitester Smart & 루시펙 A3/Pen

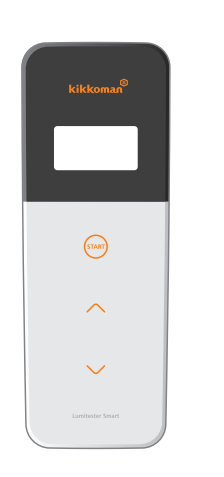

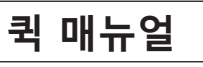

본 퀵 매뉴얼은 Lumitester Smart 및 LuciPac A3/Pen을 처음 접하는 사용자도 사용 방법을 이미지화 할 수 있도록 작성하였습니다. 시약 및 측정기의 올바른 사용 방법, 주의 사항에 대해서는 각각의 취급 설명서를 참조하십시오.

Kikkoman Biochemifa Company

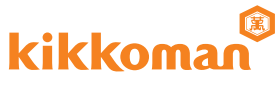

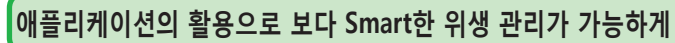

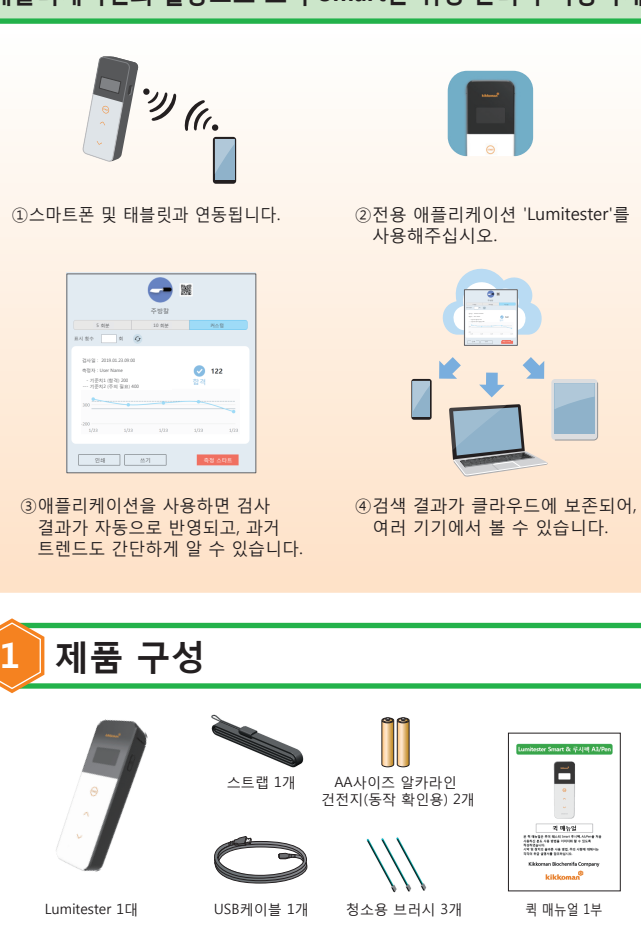

# 준비

건전지 넣는 방법과 Blutooth ON/OFF 스위치 전환

건전지 커버 내부에 건전지를 넣는 공간과 Bluetooth ON/OFF스위치가 있습니다. 출고 시 Bluetooth ON/OFF스위치는 OFF로 설정되어 있습니다.

### 건전지 <u>커버</u> 개폐

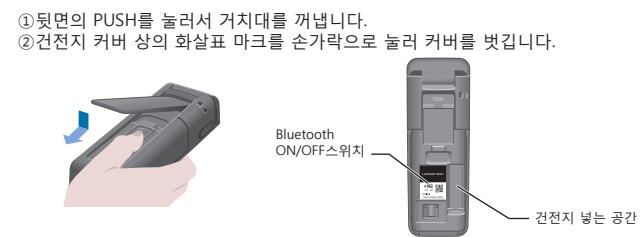

③모든 작업이 완료되면 원래대로 건전지 커버를 끼웁니다.

### 건전지 장착

AA사이즈 알카라인 건전지 2개 또는 AA사이즈 니켈 수소 충전지 2개를 극을 잘 확인하여 장착합니다.

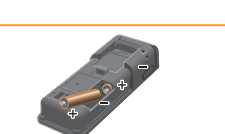

### Bluetooth ON/OFF스위치 전환

스마트폰, 태블릿에 접속해서 애플리케이션을 이용하는 경우, Bluetooth ON/OFF스위치를 ON으로 합니다. 표시부에 Bluetooth ON이라는 표시가 나타남니다.

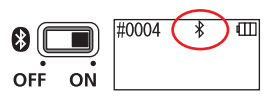

## 주의

무선 통신은 나라마다 사용할 수 있는 주파수나 통신 방법 등이 정해져 있습니다.
또한 무선기기의 등록이 의무화되어 있는 경우도 있습니다.
사용 가능한 국가는 저희 홈페이지를 확인해주십시오.

- http://biochemifa.kikkoman.co.jp/e/support/dl/smart
- 리스트에 없는 국가는 Bluetooth스위치를 OFF로 해서 사용해주십시오. 컴퓨터 접속은 Bluetooth로 하실 수 없습니다. 부속품인 USB케이블을
- 사용해주십시오.

| 애플리케이션의 결과 확인                                                                                     |                                                                              | 5 안전 및 사용상의 주의                                                          |                                  |                                                    |                    |                                                           |
|---------------------------------------------------------------------------------------------------|------------------------------------------------------------------------------|-------------------------------------------------------------------------|----------------------------------|----------------------------------------------------|--------------------|-----------------------------------------------------------|
|                                                                                                   | ①측정기에서 스마트폰 및 태블릿에 측정<br>결과가 자동으로 송신되어 애플리케이션<br>상의 검사 포인트에 측정 결과가<br>표시됩니다. | • 본 제품은 ATP 측정기입니다. 그 외의 용도로 사용하지 마십시오.<br>올바르게 사용하실 수 있도록 반드시 읽어 주십시오. |                                  |                                                    |                    |                                                           |
| 8                                                                                                 |                                                                              |                                                                         | 사용하시기 전에<br>주의사항에는 안<br>준수해 주십시오 | '사용상의 주의'를 잘 읽.<br>전, 고장이나 오작동에 관                  | 으시고 올바르<br>한 사항이 기 | 2게 사용해 주십시오.<br>재되어 있으므로 반드시                              |
| · 특정 결과                                                                                           | ②검사 포인트에 기준치가 설정되어 있으면<br>판정 결과를 바로 알 수 있습니다.                                |                                                                         | ▲ <b>주의</b> 잘못 취<br>입거나<br>수 있는  | l급한 경우, 사용자가 경상을<br>또는 물질적 손해가 발생할<br>- 항목입니다.     | ◇금지                | 본 제품의 취급에 있어서<br>해서는 안되는 것을<br>나타냅니다.                     |
| 주방칼                                                                                               |                                                                              |                                                                         | <u> </u> 주의                      |                                                    |                    |                                                           |
| ୟନ୍ୟ ହୁ: 2015/01/2019/00<br>ସ୍ୱରିଷ୍ଟା : User Name<br>ମୁଖ୍ୟସା (ଜଣ୍ଡା ସ୍ଥର)<br>ମୁଖ୍ୟସା (ଜଣ୍ଡା ସ୍ଥର) |                                                                              | -                                                                       |                                  | 본 제품을 분해·<br>개조하지 마십시오.                            |                    | 젖은 손으로 만지지<br>마십시오.                                       |
| ► <b>5</b> Hi7i (20 AGE)                                                                          | ③각 검사 포인트마다 트렌드를 보여주는<br>그래프가 자동으로 표시됩니다.                                    |                                                                         |                                  | 발화·감전·고장의<br>원인이 됩니다.                              |                    | 감전이나 고장의<br>원인이 됩니다.                                      |
|                                                                                                   |                                                                              | -                                                                       | 0                                | 표시부, 조작부는<br>단단하거나 날카로운<br>물건으로 누르거나<br>문지르지 마십시오. |                    | 지정된 건전지(AA<br>사이즈 알칼라인 건전지<br>또는 AA사이즈 니켈<br>수소 충전지) 이외에는 |
| Unar ID 1218                                                                                      | ④애플리케이션의 분석 기능을 사용하면<br>합격률이나 각 검사 포인트의 그래프를                                 |                                                                         | $\Box \bigcirc$                  | 상처·고장의 원인이<br>됩니다.                                 |                    | <b>사용하지 마십시오.</b><br>화재·부상·고장의<br>원인이 됩니다.                |
| 24 프인트 A                                                                                          | 확인할 수 있습니다.                                                                  | -                                                                       |                                  | 청소 시에는 유기용제로<br>닦지 마십시오.                           |                    | 장기간으로 보관할<br>때에는 건전지를<br>제거체즈시시오                          |
|                                                                                                   |                                                                              |                                                                         |                                  | 화재·감전·고장의<br>원인이 됩니다.                              | Q                  | 액체가 새거나 파열<br>등 위험이 있습니다.                                 |
|                                                                                                   |                                                                              |                                                                         |                                  | 직사 광선, 먼지, 고온<br>다습한 장소에서의 사용,<br>보관은 피해주십시오.      |                    | 고온인 장소(불 주변,<br>난로 주변,<br>, 불볕더위)에 두지                     |
| *애플리케이션 화면은 개발 중에 있습니다.                                                                           |                                                                              |                                                                         |                                  | 발화·화재·고장의<br>원인이 됩니다.                              |                    | <b>마십시오.</b><br>발화·화재·화상·고장의                              |
| 애플리케이션의 자세한 사용 방법은 애플리케이션 내의 도움말(Help)을 참조해주십시오. 원인이 됩니다.                                         |                                                                              |                                                                         |                                  |                                                    |                    | 원인이 됩니다.                                                  |

## ATP 검사의 실시 순서

START

**D** 

①측정기의 전원 버튼을 길게 눌러 작동시킵니다.

②애플리케이션을 작동한 후, 검사할 포인트를 선택하여 측정을 시작합니다.

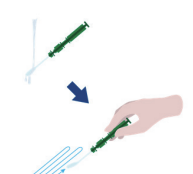

③ATP 검사를 실행합니다. ('LuciPac A3/Pen'의 자세한 사용 방법은 'LuciPac A3/Pen' 취급 설명서를 참조해주십시오)

④측정실 커버를 열고 'LuciPac A3/pen'을 측정실에 넣습니다.

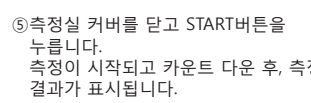

측정이 시작되고 카운트 다운 후, 측정

⑥측정이 완료되면 반드시 'LuciPac A3/Pen'을 꺼내주십시오. 'LuciPac A3/Pen'을 측정실에서 꺼내지 않은 경우, 에러를 알리는 음이 계속해서 울립니다.

사용한 'LuciPac A3/Pen'은 지역 규정에 따라 폐기해주십시오.

## 애플리케이션의 결과 확인

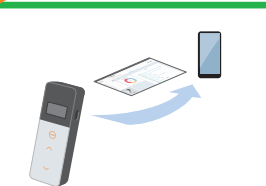

#### ①측정기에서 스마트폰 및 태블릿에 측정 결과가 자동으로 송신되어 애플리케이션 상의 검사 포인트에 측정 결과가 표시됩니다.

본 퀵 매뉴얼은 스마트폰, 태블릿과 연동한 측정 방법을 설명하고 있습니다. 측정기와 'LuciPac A3/Pen'만으로도 측정이 가능합니다 컴퓨터와 연동 또는 측정기로만 측정하는 경우에는 취급 설명서를 참조해주십시오.

애플리케이션 사용 (무료)

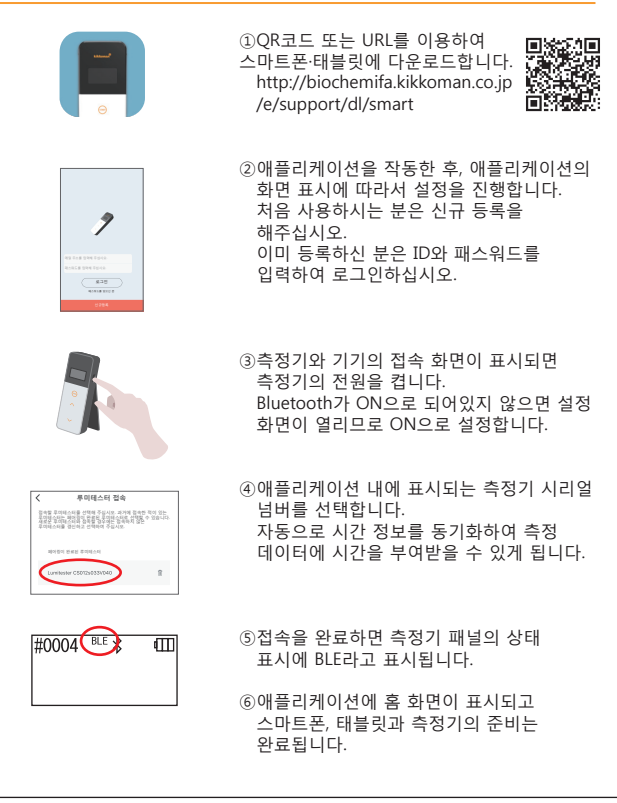

애플리케이션의 자세한 사용 방법은 애플리케이션 내의 도움말(Help)을 참조해주십시오.

## 애프터 서비스

### 보증

Lumitester Smart의 보증 기간은 구입일로부터 계산하여 1년입니다. 보증 계산일을 확인하기 위해 구입일자를 증명할 수 있는 서류(납품서 등)를 보관해주십시오.

보증 기간 내에 측정기에 고장이 발생할 경우 무상 수리 또는 다른 기기로 교환해 드리겠습니다. 단, 보증 대상은 측정기의 재질 또는 제조상의 결함으로 고장이 난 경우로 한정합니다.

또한 아래에 경우에는 보증 기간 내라도 보증 범위에 포함되지 않음을 미리 양해 바랍니다.

①구입일을 확인할 수 있는 서류나 기록을 확인할 수 없는 경우

②고장의 유무에 관계없이 메모리 데이터나 설정값을 표시하지 못하거나 컴퓨터 등이 읽어 들이지 못하여 소실된 기록 내용

③본 퀵 매뉴얼 및 취급 설명서에 반하는 취급, 사용상의 부주의, 개조, 자연재해와 같은 불가 항력으로 발생한 고장, 손상 등

본 제품의 고장에 대한 보상 내용에는 고장이 나지 않을 경우 받을 수 있는 이익 등의 간접적인 손해, 특별 손해 등이 포함되지 않으며, 앞서 기술한 보상 처리로 보상이 제한됩니다

기재 내용은 성능 개선 등을 위해 예고없이 변경될 수 있습니다.

발행자